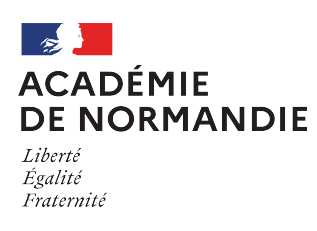

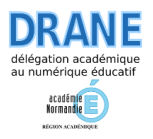

## Activer son compte sur le nuage Nextcloud depuis portail.apps.education

## 1 – Se rendre sur le site

- Ouvrir un navigateur et saisir l'URL <a href="https://portail.apps.education.fr/">https://portail.apps.education.fr/</a>;
- Cliquer sur le bouton "Se connecter" en bas à droite.

| ← → C @ O A # <sup>2</sup> https://portali.apps.education.fr/signin                                                                                                   | 11 🏠 🖄 ଓ ୬ ୩ ୩ 🖩 🖷 🔶 🔍 🗶 🗮                                                                                                    |
|----------------------------------------------------------------------------------------------------|----------------------------------------------------------------------------------------------------|
| Correctionary<br>Correctionary<br>Tibu<br>Espace collaboration                                                                                                    | A apps.education.fr                                                                                                    |
| Fance Transfert<br>Prance Transfert<br>Prime das personne<br>extreme de voie enviger<br>extreme de voie enviger<br>extreme de voie enviger<br>extreme de voie enviger | Les services numériques partagés des<br>agents de l'Éducation nationale<br>Vou pouve crier un compte avec l'authentification Nationale ou<br>manuelament un compte APPE BUDCATION avec votre adresse<br>de courrist académique.                                                                               |
| Consultation<br>Portail tubes<br>Instances charatigues<br>de sécto, parage et<br>consultation de visión                                                               | Lors de la création de ce compte, il fluida utiliser un mot de<br>passe fort, d'au moins 10 caractères et comprenant au moins une<br>majaccule, une minuscule, un oltriffe aini qu'un caractère<br>spécial.<br>En cas de changement d'académie ou en ce moment pour<br>l'académie de Normandie suivre ce lien |
|                                                                                                    | SE CONNECTER                                                                                                    |

## 2 - S'authentifier avec ses identifiants académiques

- Dans la fenêtre d'authentification, choisir "Authentification Nationale";
- Sélectionner "Académie de Normandie" dans le menu déroulant et appuyer sur "Continuer";
- Saisir ensuite ses identifiants académiques et appuyer sur «Se connecter».

| Lear of give - Parson<br>Krimetter Parson | A apps.education.fr                  | MINISTÈRE<br>DE L'EDUCATION<br>NATIONALE<br>Janne<br>Again<br>Again<br>Again |
|-------------------------------------------|--------------------------------------|------------------------------------------------------------------------------|
|                                           | Se connecter                         | Hub de fédération MENJS<br>Accès internet                                    |
|                                           | Co Co Co                             | Choix du fournisseur d'identité                                              |
|                                           | Structure de mai Mer de parte nuble? | Choisissez votre fournisseur d'identité                                      |
|                                           | Convesion Locate                     | Academie Normandie 🗸 🗸                                                       |
|                                           | Nover utilisates? Eregitivenen       | Continuer                                                                    |

## 3 - Personnaliser sa page d'accueil et accéder au nuage

- Appuyer sur le 5eme onglet "Les services" ;
- Rechercher l'application nuage et cliquer sur le bouton "+" de sa zone. Cette manipulation permet de personnaliser sa page d'accueil et d'accéder plus rapidement à l'application nuage lors de la prochaine connexion ;
- Revenir sur la page d'accueil en cliquant sur le 1er onglet "Mon espace";
- Accéder au nuage en cliquant sur "Nuage".
- L'accès à la page web (cf 4ème image ci-dessous) confirme l'activation de votre compte.

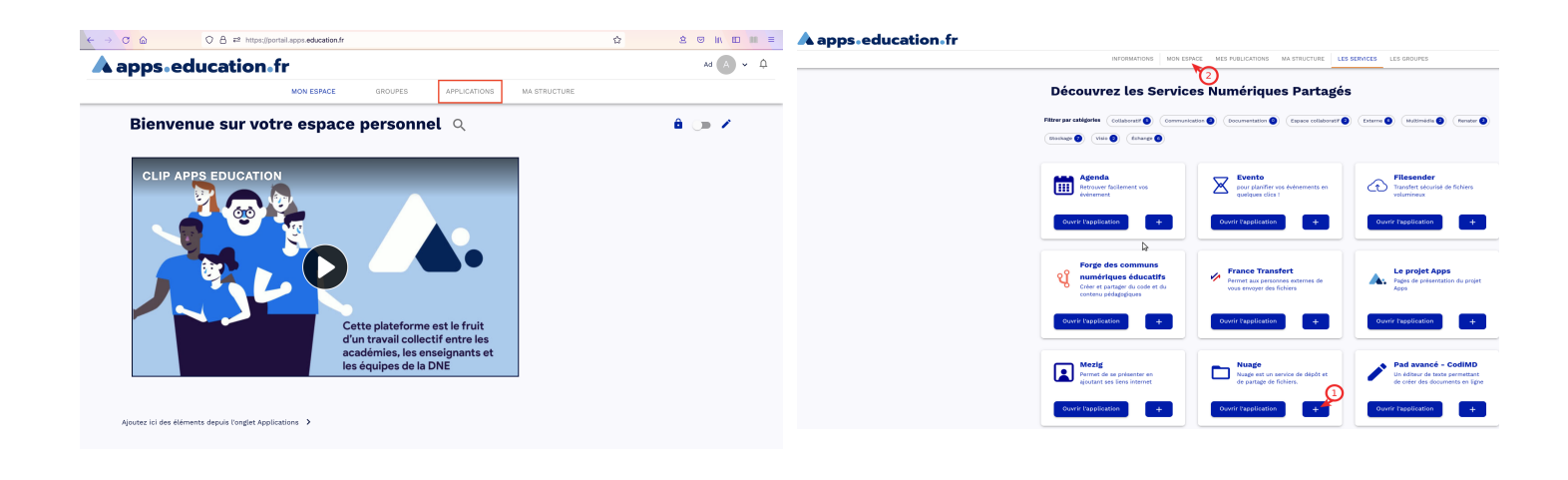

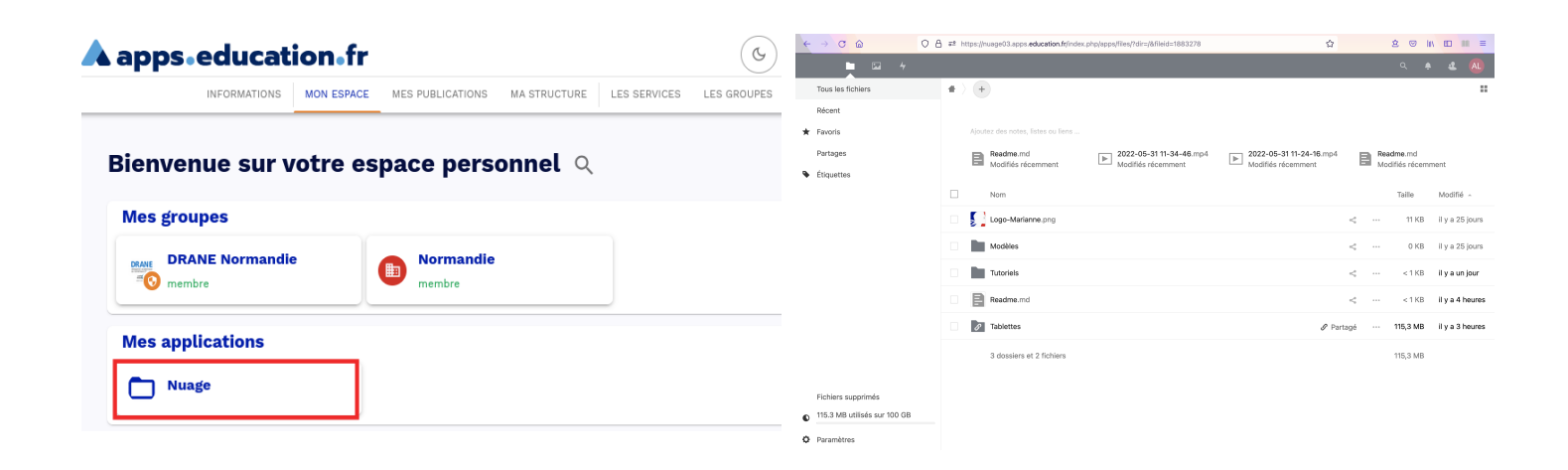